# **Event State Default**

Click here to view related articles.

This option is used to specify a default event state (Draft, Tentative, or Confirmed) to apply initially to all events being created, regardless of whether the Event Form has been set up using the system default or a custom configuration.

## About Default Event States

- The individual user preference set on the Event Form for the default event state will override this system-wide setting.
  - In addition, if the event state is no longer set in the user's security group's Event Form configuration, the user's preference will remain.
- The event state you select won't appear for a security group that does not have that state available in their custom Event Form configuration.
- If a security group does not have access to that event state, members of the group will not be allowed to edit events with that state.
- Users can copy events with states they can't edit, but the state will be changed to one they can edit once the copy is opened in the Event Form.
- A user may be able to change the state default when multiple options are available unless the current custom Event Form configuration for the security group prohibits changes to the Event State editor.

### To Set the Default Event State

#### 1. Open Event Form Rule Settings in System Settings

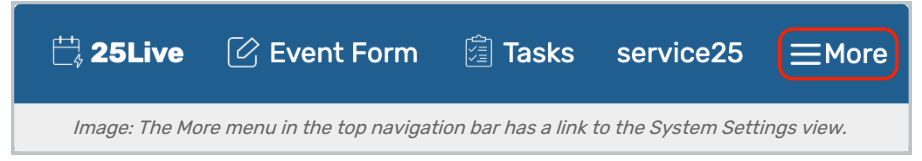

After logging into 25Live as an administrator or user with permissions to access this feature, open the **More** menu in the top navigation bar.

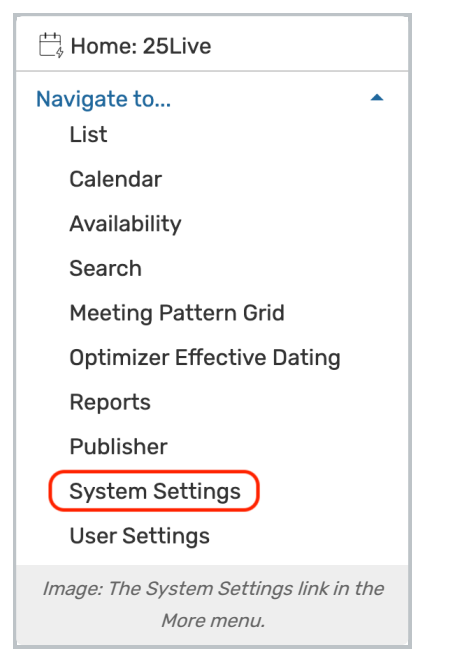

Use the menu link to go to the System Settings view.

| System Set                                  | tings            |                     |  |  |
|---------------------------------------------|------------------|---------------------|--|--|
| General Settings                            | Event Save Email | Event Form Settings |  |  |
| Image: Tap or click on Event Form Settings. |                  |                     |  |  |

Go to Event Form Settings > Default Settings.

2. Choose From the List and Save

| Event Save Email    | Event Form Settings                                                                                                | Embedding                                                                                                    | Blackout Manag                                                                                                    |
|---------------------|----------------------------------------------------------------------------------------------------|----------------------------------------------------------------------------------------------------|----------------------------------------------------------------------------------------------------|
| Default Settin      | igs                                                                                                    |                                                                                                    |                                                                                                    |
| Default Event S     | State                                                                                                    |                                                                                                    |                                                                                                    |
| Tentative 🜲         |                                                                                                    |                                                                                                    |                                                                                                    |
|                     |                                                                                                    |                                                                                                    |                                                                                                    |
| Copy Requesto       | r                                                                                                    |                                                                                                    |                                                                                                    |
| 'Yes' will copy the | event requestor value onto th                                                                                      | he new event, 'No' wi                                                                                                    | Il default to the curre                                                                                                    |
| No Yes              |                                                                                                    |                                                                                                    |                                                                                                    |
|                     |                                                                                                    |                                                                                                    |                                                                                                    |
| Save                | I                                                                                                    |                                                                                                    |                                                                                                    |
|                     |                                                                                                    |                                                                                                    |                                                                                                    |
|                     | Event Save Email  Default Settin  Default Event S  Tentative  Copy Requesto 'Yes' will copy the No Yes  Save Cance | Event Save Email Event Form Settings Default Settings Default Event State Tentative  Copy Requestor 'Yes' will copy the event requestor value onto the No Yes Save Cancel | Event Save Email Event Form Settings Embedding   Default Settings   Default Event State   Tentative   Copy Requestor 'Yes' will copy the event requestor value onto the new event, 'No' will No   No   Save   Cancel |

#### Note: Not All Event States Are Available

i

The Denied, Cancelled, and Sealed options are not available to set as default event states.